## Процесс регистрации в личном кабинете

1. Для компьютера: нажмите на кнопку «Вход» в правом верхнем углу экрана:

| Dzengo Главная Документы О компании FAQ. (? 🕼 |  |
|-----------------------------------------------|--|
|-----------------------------------------------|--|

Для телефона: откройте меню и нажмите на кнопку «Вход»:

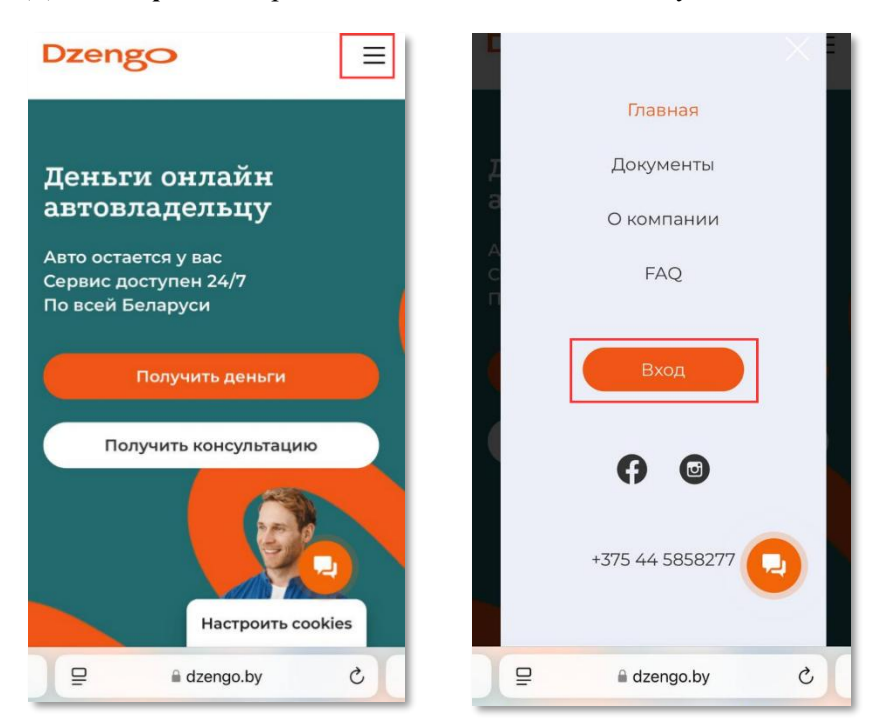

2. В открывшемся окне нажмите на кнопку «Зарегистрируйтесь»:

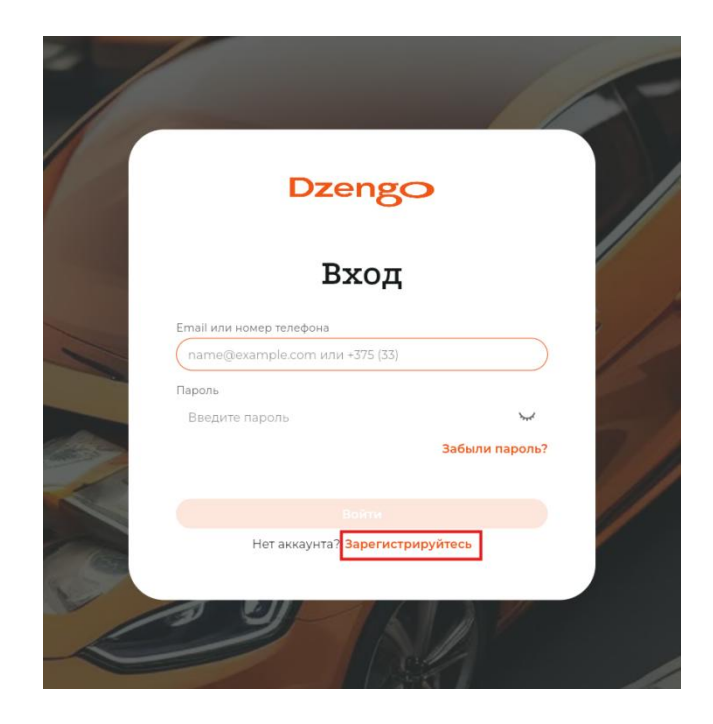

3. 1. Введите ваш контактный номер телефона, на который в дальнейшем вам придет SMSсообщение с кодом

2. Поставьте галочку согласия на обработку и хранение персональных данных,

предварительно ознакомившись с перечнем

3. Нажмите кнопку «Зарегистрироваться»

|   | Dzengo                                                                   |
|---|--------------------------------------------------------------------------|
|   | Регистрация                                                              |
|   | Введите номер телефона, мы отправим на него СМС с<br>кодом подтверждения |
| L | +375 29 111 11 11 X                                                      |
| 2 | Соглашаюсь на обработку и хранение персональных данных                   |
| 3 | Зарегистрироваться                                                       |
|   |                                                                          |

- 4. Введите полученный код из SMS сообщения, чтобы подтвердить корректность указанного номера телефона
- 5. Выберите, каким образом вы хотите войти в личный кабинет Межбанковской системы идентификации (МСИ):
  - а. с помощью смс-кода на ваш номер телефона
  - b. с помощью пароля от личного кабинета

6. В открывшемся окне заполните требуемые данные для входа (для корректности ввода важно не перепутать букву «о» и цифру 0):

| АУТЕНТИФИКАЦИЯ В                                                                                                    | мси                             |
|----------------------------------------------------------------------------------------------------|---------------------------------|
| Для входа в информационную систему <b>МСи</b><br>ООО «Крайнет»<br>Введите кдентификационный (личный) номер                   | 1 Krainet                       |
| xxxxxxxxxxxx                                                                                                    |                                 |
| Идентифинационный (линный) намер в формате 11111114111441, используя числ<br>регистре (заглавными)<br>Ввелите номео телефона | а и латинский алфавит в верхнем |
| +375XXXXXXXX                                                                                                    |                                 |
| Введите одноразовый пароль<br>XXXXXX                                                                                         |                                 |
| Одноразовый пароль отправлен на ваш номер                                                                                    |                                 |
| войти отменить                                                                                                    |                                 |

- 7. После входа в личный кабинет подтвердите доступ системы к вашим данным, нажав кнопку «Разрешить»
- 8. Для завершения регистрации введите свой е-mail и придумайте пароль для учетной записи. Нажмите на кнопку «Зарегистрироваться»:

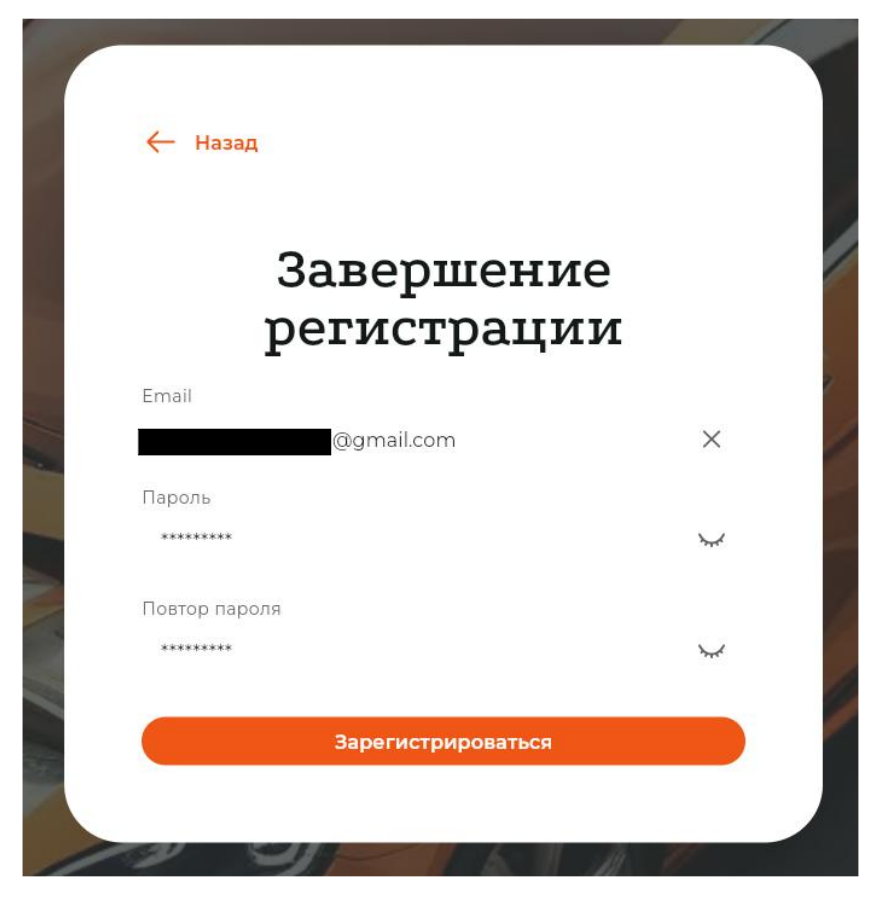

9. Поздравляем! Регистрация в личном кабинете на сайте Dzengo.by успешно завершена.